## **KENTROL QUICK START**

- 1) From the File Manager or Program Manager run SETUP.EXE.
- 2) Allow the setup routine to install a Kentrol group and icon.
- 3) Read KENTROL.WRI.
- 4) Connect your radio to the serial port, and turn everything on.
- 5) Double-click on the Kentrol icon.
- 6) Choose "radio" in the new object dialog.
- 7) After the Tuner and Memories windows appear, save [File, Save As]'.
- \*TIP -- Accept the default filename "radio1.rad" to enable autoloading.
- 8) Create a new memory file [File, New, Memories] and save it.
- 9) Download [File, Download] your radio's memories to the file. Save it.
- 10) Enjoy.

## **UPGRADING FROM A PREVIOUS VERSION**

Delete the existing *KENTROL..INI* and *KENTROL.GRP* files from your main Windows directory, delete RADIO1.RAD from the Kentrol directory, then follow the Quick Start instructions above.